# INOVANCE

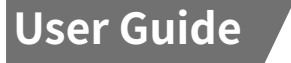

### **MD380 Series**

### **MD38DP2 PROFIBUS Expansion Card**

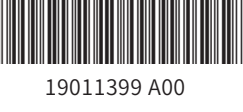

1

### Preface

Thank you for using Inovance's MD380/MD500 series AC drive and MD38DP2 expansion card.

As a PROFIBUS-DP fieldbus adapter card, the MD38DP2 expansion card meets international PROFIBUS fieldbus standards, improving the communication efficiency of the AC drive. By implementing the AC drive networking function, it enables the AC drive to be a slave controlled by the fieldbus master station. Besides PROFIBUS-DP communication, MD38DP2 also provides the CANlink communication interface.

This user guide is applicable for the MD38DP2 expansion card with software of version 1.09 or above. (The software version can be obtained by checking the parameter value after installing the expansion card and powering it on. For the MD380 series AC drive, the software version can be obtained from U0-67.)

The MD38DP2 expansion card can be used as MD38DP1 by setting the DIP switch to communicate with the original AC drive. When it is used as MD38DP1, the original GSD file (MD38PFS2.GSD) and setting method are used. This user guide mainly describes the functions of MD38DP2. If the functions of MD38DP1 are required, see <u>"Description of the DIP Switch"</u> for details about the DIP switch and setting of Fd-00 on the AC drive and see the MD380 Series PROFIBUS User Guide for other information.

In this user guide, the MD380 series AC drive is used as an example. If you need to use it on other AC drives, contact our technical engineers to check whether available and obtain corresponding information.

#### • Difference between MD38DP2 and MD38DP1:

| ltem                                                                    | MD38DP2                                             | MD38DP1                                                                                                    |  |  |  |
|-------------------------------------------------------------------------|-----------------------------------------------------|----------------------------------------------------------------------------------------------------|--|--|--|
| Diagnosis                                                               | Supported                                           | Not supported                                                                                                    |  |  |  |
| DPV1                                                                    | Supported                                           | Not supported                                                                                                    |  |  |  |
| PPO4                                                                    | Supported                                           | Not supported                                                                                                    |  |  |  |
| PPO type selection                                                      | Set by the Siemens                                  | Set by Fd-05, which must be consistent with                                                                                                    |  |  |  |
|                                                                         | software tool                                       | that set by the software tool                                                                                                    |  |  |  |
| PZD mapping<br>address                                                  | Set by the Siemens software tool                    | Manually set by group FE on the AC drive                                                                                                    |  |  |  |
| Station number<br>settings                                              | Set by DIP switches<br>1 to 125                     | Set by DIP switches 1 to 63. When the DIP<br>switch is set to 0, station numbers 1 to 125 are<br>determined by Fd-02.                                                                                                    |  |  |  |
| Master station<br>disconnection                                         | AC drive informed<br>by the expansion<br>card       | Detected by setting Fd-04                                                                                                    |  |  |  |
| Communication<br>rate between the<br>expansion card and<br>the AC drive | Constant rate                                       | Set by Fd-00, which must be consistent with the DIP switch settings                                                                                                    |  |  |  |
| Slave fault                                                             | Master station<br>informed by the<br>expansion card | The master station detects a fault through<br>PZD1 without obtaining the specific fault<br>information. When the communication<br>between the expansion card and AC drive<br>is interrupted, the master station fails to<br>detect the fault. |  |  |  |

### 1 Installation and Wiring

The MD38DP2 expansion card is installed inside the MD380 series AC drive. Before installation, de-energize the AC drive and wait about 10 minutes until the charging indicator on the AC drive becomes off. Then, insert the MD38DP2 expansion card into the AC drive and fasten the screws to avoid damage caused by external signal cable tension on the signal socket between boards.

#### Hardware Layout

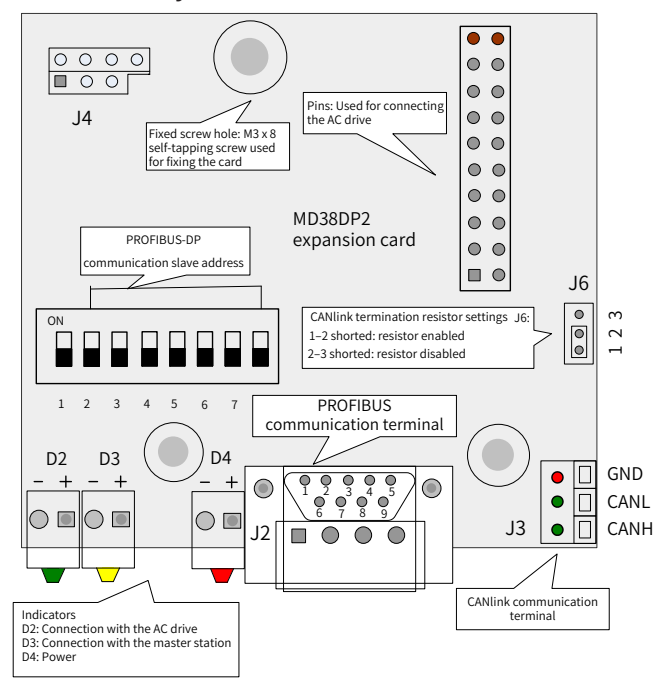

#### Figure 1 Hardware layout of MD38DP2

#### Description of the DIP Switch

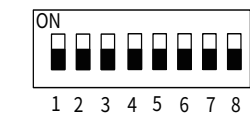

#### MD38DP2

| Digit  | Function                                       | Description                                 |                                          |  |  |
|--------|------------------------------------------------|---------------------------------------------|------------------------------------------|--|--|
| 1      | PROFIBUS-DP card type                          | OFF: MD38DP2 (default)                      |                                          |  |  |
| 1      | switchover                                     | ON: MD38                                    | DP1                                      |  |  |
|        |                                                | The addre                                   | esses of stations 1 to 125 can be set by |  |  |
| 2 to 8 |                                                | the 7-digit binary DIP switch. For example: |                                          |  |  |
|        | PROFIBUS- DP<br>communication slave<br>address | Address                                     | DIP Switch Setting (digit 8: least       |  |  |
|        |                                                |                                             | significant bit)                         |  |  |
|        |                                                | 1                                           | 000 0001                                 |  |  |
|        |                                                | 7                                           | 000 0111                                 |  |  |
|        |                                                | 20                                          | 001 0100                                 |  |  |
|        |                                                | 125                                         | 111 1101                                 |  |  |

## Note: The change of digit 1 is valid upon the next power-on. The change of slave addresses takes effect immediately after setting.

#### MD38DP1

| Digit  | Function                         | Description                                                                                                    |                                                                                      |  |  |  |
|--------|----------------------------------|----------------------------------------------------------------------------------------------------|--------------------------------------------------------------------------------------|--|--|--|
| 1      | PROFIBUS-DP card type switchover | OFF: MD38DP2 (default)<br>ON: MD38DP1                                                                                                    |                                                                                      |  |  |  |
| 2      | Reserved                         | Reserved                                                                                                    |                                                                                      |  |  |  |
|        |                                  | The addresses of stations 0 to 63 can be set by digits<br>3 to 8 of the 6-digit binary DIP switch. (digit 8: least<br>significant bit)<br>Example: |                                                                                      |  |  |  |
| 3 to 8 | communication slave<br>address   | DIP Switch Setting of Digits 3 to 8<br>00 0000<br>00 0111<br>01 0100<br>(Note: When the DIP switch is set t<br>address is set by Fd-02 on the MD3  | Local Address<br>Set by Fd-02<br>07<br>20<br>to 0, the local<br>80 series AC drive.) |  |  |  |

Note: This type of MD38DP1 expansion card can only communicate with the AC drive at the communication rate of 115.2 k (that is, the tens position of Fd-00 must be set to 0). When MD38DP1 is used, the expansion card version cannot be viewed. The change of digit 1 is valid upon the next power-on of the AC drive. Other information about MD38DP1 is consistent with that of the original MD380DP expansion card.

#### Interface Description

#### • Description of standard 9-pin PROFIBUS interface

MD38DP2 is connected to the PROFIBUS master station using the standard DB9 socket. The pin signal definition and pin arrangement of the standard DB9 socket are the same as those of Siemens' DB9 socket, as shown in the following figure.

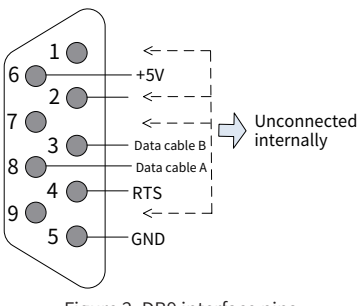

### Figure 2 DB9 interface pins

• Function description of control terminals

| Туре                      |                                                        | Terminal Name                                                                                | Function Description                                                                                                    |  |  |
|---------------------------|--------------------------------------------------------|----------------------------------------------------------------------------------------------|----------------------------------------------------------------------------------------------------|--|--|
|                           | 1, 2, 7,<br>and 9                                      | NC                                                                                           | Unconnected internally                                                                                                    |  |  |
| PROFIBUS                  | ROFIBUS 3 Data c                                       |                                                                                              | Positive pole of the data cable                                                                                                    |  |  |
| communication             | 4                                                      | RTS                                                                                          | Request for sending signal                                                                                                    |  |  |
| terminals (J2)            | 5                                                      | GND                                                                                          | Isolated 5 V power ground                                                                                                    |  |  |
|                           | 6                                                      | +5V                                                                                          | Isolated 5 V power supply                                                                                                    |  |  |
|                           | 8                                                      | Data cable A                                                                                 | Negative pole of the data cable                                                                                                    |  |  |
| CANlink                   |                                                        | Positive CAN                                                                                 | Positivo polo of the data cable                                                                                                    |  |  |
| communication             | CANT                                                   | input                                                                                        | Positive pole of the data cable                                                                                                    |  |  |
| terminals (J3,            | CANL                                                   | Negative CAN<br>input                                                                        | Negative pole of the data cable                                                                                                    |  |  |
| J9)                       | GND                                                    | Power ground                                                                                 | Isolated 5 V power ground                                                                                                    |  |  |
|                           | 0.110                                                  | i onei giounia                                                                               | Interface for production and                                                                                                    |  |  |
| Programming               | SW1                                                    | Programming                                                                                  | commissioning.                                                                                                    |  |  |
|                           |                                                        |                                                                                              | Do not use it.                                                                                                    |  |  |
|                           |                                                        | CANlink                                                                                      |                                                                                                    |  |  |
| Jumper                    | J6                                                     | termination                                                                                  | Pins 1 and 2 shorted: resistor enabled                                                                                                    |  |  |
|                           |                                                        | resistor                                                                                     | Pins 2 and 3 shorted: resistor disabled                                                                                                    |  |  |
|                           |                                                        | selection                                                                                    |                                                                                                    |  |  |
|                           | D4 (red)                                               | Power indicator                                                                              | Steady ON: The AC drive is powered on.                                                                                                    |  |  |
|                           |                                                        |                                                                                              | OFF: The AC drive is disconnected from the                                                                                                    |  |  |
|                           |                                                        |                                                                                              | power supply or the PROFIBUS-DP card is                                                                                                    |  |  |
|                           |                                                        |                                                                                              | installed incorrectly.                                                                                                    |  |  |
| Indicators <sup>[1]</sup> | D3                                                     | Indicator for the<br>communication<br>between the                                            | Steady ON: The communication between<br>the PROFIBUS-DP card and the PROFIBUS<br>master station is normal.<br>OFF: There is no communication between<br>the PROFIBUS-DP card and the PROFIBUS<br>master station (check the connection of<br>DROFIDUS where the contection of                                                                                                    |  |  |
|                           | (yellow) PROFIBUS-DP<br>card and the<br>master station |                                                                                              | number).<br>Flashing: The master does not operate or<br>a fault occurs on communication between<br>the PROFIBUS-DP card and the master<br>station.                                                                                                    |  |  |
|                           | D2<br>(green)                                          | Indicator for the<br>communication<br>between the<br>PROFIBUS-DP<br>card and the AC<br>drive | Steady ON: Communication between the<br>PROFIBUS-DP card and the AC drive is<br>normal.<br>OFF: Communication between the<br>PROFIBUS-DP card and the AC drive fails.<br>(F0-28 is not set to 1 or the AC drive does<br>not support the MD38DP2 expansion card.)<br>Flashing: Interference exists on<br>communication between the PROFIBUS-DP<br>card and the AC drive or the extension card<br>address is beyond the range of 1 to 125. |  |  |

 For some products, the indicator color may be inconsistent with the terminal symbol. In this case, the terminal symbol is preferred. The indicators are D2, D3, and D4 from left to right. See <u>"Figure 1 Hardware layout of MD38DP2"</u> for details.

#### 2 Communication Parameters

After installing the MD38DP2 expansion card to the MD380 series AC drive, complete communication configuration to enable the communication between them.

#### Communication Card Type Setting for the AC Drive

Set F0-28 to 1 to select PROFIBUS-DP as the serial port communication protocol, as described in the following table.

| Param.<br>No. | Param. Name                              | Setting Range                                                             | Value | Meaning                                                                                              |
|---------------|------------------------------------------|---------------------------------------------------------------------------|-------|----------------------------------------------------------------------------------------------------|
| F0-28         | Serial port<br>communication<br>protocol | 0: Modbus protocol<br>1: Communication<br>card network bridge<br>protocol | 1     | Select the special<br>communication card<br>network bridge for the serial<br>communication protocol. |

4

#### Parameters Related to Communication Control

The following table lists the major parameters related to communication control. For details on other parameters, see the MD380/MD500 Series AC Drive User Guide.

| Param.<br>No. | Param. Name   | Setting Range                  | Hexadecimal<br>Address | Decimal<br>Address |
|---------------|---------------|--------------------------------|------------------------|--------------------|
| 112.16        | Frequency     | -Maximum frequency to          | U7210                  | 20456              |
| 03-10         | setting       | Init: 0.01 Hz                  | H7310                  | 29430              |
|               |               | 0001: Forward running          |                        |                    |
|               |               | 0002: Reverse running          |                        |                    |
|               | Control       | 0003: Forward jog              |                        |                    |
| U3-17         | Control       | 0004: Reverse jog              | H7311                  | 29457              |
|               | command       | 0005: Coast to stop            |                        |                    |
|               |               | 0006: Decelerate to stop       |                        |                    |
|               |               | 0007: Fault reset              |                        |                    |
|               | DO control    | BIT0: DO1 control              |                        |                    |
|               |               | BIT1: DO2 control              |                        |                    |
|               |               | BIT2: RELAY1 output control    |                        |                    |
|               |               | BIT3: RELAY2 output control    |                        |                    |
| 113-18        |               | BIT4: FMR output control       | H7312                  | 29458              |
| 05 10         |               | BIT5: VDO1                     | 111312                 |                    |
|               |               | BIT6: VDO2                     |                        |                    |
|               |               | BIT7: VDO3                     |                        |                    |
|               |               | BIT8: VDO4                     |                        |                    |
|               |               | BIT9: VDO5                     |                        |                    |
| U3-19         | AO1 control   | 0 to 7FFF indicate 0% to 100%. | H7313                  | 29459              |
| U3-20         | AO2 control   | 0 to 7FFF indicate 0% to 100%. | H7314                  | 29460              |
| U3-21         | FMP control   | 0 to 7FFF indicate 0% to 100%. | H7315                  | 29461              |
| U3-23         | Speed control | Signed data, 1 rpm             | H7317                  | 29463              |

When MD38DP2 is used, the written PZD1 and PZD2 are mapped to U3-17 and U3-16 respectively by default. If a command or frequency fails to be written into the AC drive while PZD3 to PZD12 can be written and F0-02 and F0-03 are set to 2 and 9 respectively, check whether FE-00 and FE-01 are U3-17 and U3-16 respectively. If not, manually correct the parameter values.

Note: If the AC drive is updated from an earlier version that supports MD38DP1 to a later version that supports MD38DP2, the preceding operations must be performed or the AC drive must be reset after the update is complete.

#### Parameters Related to Communication Monitoring

| Param.<br>No. | Param. Name                      | Unit     | Hexadecimal<br>Address | Decimal<br>Address |
|---------------|----------------------------------|----------|------------------------|--------------------|
| U0-00         | Running frequency (Hz)           | 0.01 Hz  | H7000                  | 28672              |
| U0-01         | Frequency reference (Hz)         | 0.01 Hz  | H7001                  | 28673              |
| U0-02         | Bus voltage (V)                  | 0.1 V    | H7002                  | 28674              |
| U0-03         | Output voltage (V)               | 1 V      | H7003                  | 28675              |
| U0-04         | Output current (A)               | 0.01 A   | H7004                  | 28676              |
| U0-05         | Output power (kW)                | 0.1 kW   | H7005                  | 28677              |
| U0-06         | Output torque (%)                | 0.1%     | H7006                  | 28678              |
| U0-07         | DI state                         | 1        | H7007                  | 28679              |
| U0-08         | DO state                         | 1        | H7008                  | 28680              |
| U0-09         | All voltage (V)                  | 0.01 V   | H7009                  | 28681              |
| U0-10         | AI2 voltage (V)                  | 0.01 V   | H700A                  | 28682              |
| U0-11         | AI3 voltage (V)                  | 0.01 V   | H700B                  | 28683              |
| U0-12         | Count value                      | 1        | H700C                  | 28684              |
| U0-13         | Length value                     | 1        | H700D                  | 28685              |
| U0-14         | Load speed display               | 1        | H700E                  | 28686              |
| U0-15         | PID reference                    | 1        | H700F                  | 28687              |
| U0-16         | PID feedback                     | 1        | H7010                  | 28688              |
| U0-17         | PLC stage                        | 1        | H7011                  | 28689              |
| U0-18         | Pulse input frequency (Hz)       | 0.01 kHz | H7012                  | 28690              |
| U0-19         | Feedback speed (Hz)              | 0.01 Hz  | H7013                  | 28691              |
| U0-20         | Remaining running time           | 0.1 min  | H7014                  | 28692              |
| U0-21         | Al1 voltage before<br>correction | 0.001 V  | H7015                  | 28693              |
| U0-22         | AI2 voltage before<br>correction | 0.001 V  | H7016                  | 28694              |
| U0-23         | AI3 voltage before<br>correction | 0.001 V  | H7017                  | 28695              |
| U0-24         | Linear speed                     | 1 m/min  | H7018                  | 28696              |
| U0-25         | Current power-on time            | 1 min    | H7019                  | 28697              |
| U0-26         | Current running time             | 0.1 min  | H701A                  | 28698              |

|               | 1                                                    | 1                                                    | 1                      |                    |
|---------------|------------------------------------------------------|------------------------------------------------------|------------------------|--------------------|
| Param.<br>No. | Param. Name                                          | Unit                                                 | Hexadecimal<br>Address | Decimal<br>Address |
| U0-27         | Pulse input frequency                                | 1 Hz                                                 | H701B                  | 28699              |
| U0-28         | Communication reference                              | 0.01%                                                | H701C                  | 28700              |
| U0-29         | Encoder feedback speed                               | 0.01 Hz                                              | H701D                  | 28701              |
| U0-30         | Main frequency X display                             | 0.01 Hz                                              | H701E                  | 28702              |
| U0-31         | Auxiliary frequency Y<br>display                     | 0.01 Hz                                              | H701F                  | 28703              |
| U0-32         | Any memory address                                   | 1                                                    | H7020                  | 28704              |
| U0-33         | Synchronous motor rotor position                     | 0.1°                                                 | H7021                  | 28705              |
| U0-34         | Motor temperature                                    | 1°C                                                  | H7022                  | 28706              |
| U0-35         | Target torque (%)                                    | 0.1%                                                 | H7023                  | 28707              |
| U0-36         | Resolver position                                    | 1                                                    | H7024                  | 28708              |
| U0-37         | Power factor angle                                   | 0.1°                                                 | H7025                  | 28709              |
| U0-38         | ABZ position                                         | 1                                                    | H7026                  | 28710              |
| U0-39         | Target voltage upon V/F separation                   | 1 V                                                  | H7027                  | 28711              |
| U0-40         | Output voltage upon V/F separation                   | 1 V                                                  | H7028                  | 28712              |
| U0-41         | DI state display                                     | 1                                                    | H7029                  | 28713              |
| U0-42         | DO state display                                     | 1                                                    | H702A                  | 28714              |
| U0-43         | DI state display 1                                   | 1                                                    | H702B                  | 28715              |
| U0-44         | DI state display 2                                   | 1                                                    | H702C                  | 28716              |
| U0-45         | Fault information                                    | 1                                                    | H702D                  | 28717              |
| U0-58         | Z signal counting                                    | 1                                                    | H703A                  | 28730              |
| U0-59         | Rated frequency (%)                                  | 0.01%                                                | H703B                  | 28731              |
| U0-60         | Running frequency (%)                                | 0.01%                                                | H703C                  | 28732              |
| U0-61         | AC drive state                                       | 1                                                    | H703D                  | 28733              |
| U0-62         | Current fault code                                   | 1                                                    | H703E                  | 28734              |
| U0-63         | Data sent by master during point-point communication | 0.01%                                                | H703F                  | 28735              |
| U0-64         | Data sent by slave during point-point communication  | 0.01%                                                | H7040                  | 28736              |
| U0-65         | Torque upper limit                                   | 0.1%                                                 | H7041                  | 28737              |
| U0-66         | Expansion card model                                 | 100: CANopen<br>200: PROFIBUS-<br>DP<br>300: CANlink | H7042                  | 28738              |
| U0-67         | Expansion card version<br>number                     | 1                                                    | H7043                  | 28739              |
| U0-68         | AC drive state                                       | 1                                                    | H7044                  | 28740              |
| U0-69         | Running frequency (Hz)                               | 0.01 Hz                                              | H7045                  | 28741              |
| U0-70         | Motor speed                                          | 1 rpm                                                | H7046                  | 28742              |
| U0-71         | Output current                                       | 0.1 A                                                | H7047                  | 28743              |

When MD38DP2 is used, the read PZD1 and PZD2 are mapped to U0-68 and U0-69 respectively by default. If any state or running frequency fails to be read while PZD3 to PZD12 can be read, check whether FE-20 and FE-21 are U0-68 and U0-69 respectively. If not, manually correct the parameter values.

Note: If the AC drive is updated from an earlier version that supports MD38DP1 to a later version that supports MD38DP2, the preceding operations must be performed or the AC drive must be reset after the update is complete.

#### 3 Communication Examples

After enabling the communication between the PROFIBUS-DP card and MD380 series AC drive, connect the PROFIBUS master station correctly to enable the communication between the PROFIBUS-DP card and PROFIBUS master station and networking function of the AC drives.

## Connection Between the PROFIBUS-DP Card and PROFIBUS Master Station

The following figure shows the connection between the PROFIBUS-DP card and PROFIBUS master station

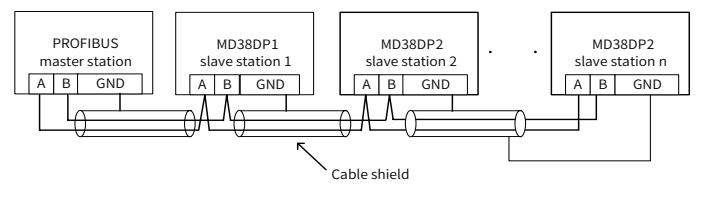

Figure 3 Connection between the PROFIBUS-DP card and PROFIBUS master station

Termination resistors must be connected at both ends of the PROFIBUS bus and DIP switches must be set correctly according to the marks of the wiring terminals. The A1/B1 resistance should be 110  $\Omega$  upon power-off after termination resistors are connected correctly. For devices connected at both ends of the PROFIBUS network, the communication cables must be connected from their PROFIBUS-DP terminals to the channels indicated by "IN" (channels corresponding to A1/B1). Otherwise,

termination resistors cannot be connected. If any required termination resistor is not connected, the communication guality will deteriorate.

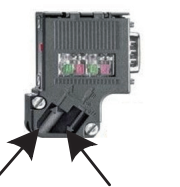

Connected for co

cables of devices at both ends

ected for devices at both end

The length of the communication cable between the PROFIBUS-DP card and the PROFIBUS master station varies with different settings of the baud rate of the master station. Restrict communication cable length strictly according to the Siemens DB9 standard. The following table describes requirements on the baud rate and communication cable length.

| Devel Data (Khaa) | Maximum Length of Cable | Maximum Length of Cable |
|-------------------|-------------------------|-------------------------|
| Baud Rate (KDPS)  | Type A (m)              | Type B (m)              |
| 9.6               | 1200                    | 1200                    |
| 19.2              | 1200                    | 1200                    |
| 187.5             | 600                     | 600                     |
| 500               | 200                     | 200                     |
| 1500              | 100                     | 70                      |
| 3000              | 100                     |                         |
| 6000              | 100                     | Not supported           |
| 12000             | 100                     |                         |

The following table lists the technical data of the cables.

| Cable Parameter                   | Туре А                   | Type B                  |
|-----------------------------------|--------------------------|-------------------------|
| Impedance                         | 135–165 Ω (f = 3–20 MHz) | 100–130 Ω (f > 100 kHz) |
| Capacitor                         | < 30 pF/m                | < 60 pF/m               |
| Resistor                          | < 110 Ω/km               | Not specified           |
| Cross-sectional area of conductor | ≥ 0.34 mm <sup>2</sup>   | ≥ 0.22 mm <sup>2</sup>  |

#### Communication Settings for the PROFIBUS-DP Card and **PROFIBUS Master Station**

Data Transmission Format

In the PROFIdrive protocol, the PPO is used as the data transmission format, including PPO1, PPO2, PPO3, PPO4, and PPO5. MD38DP2 supports all data formats.

#### The following table lists the functions supported by each data format.

| Data Format | Supported Function                                               |
|-------------|------------------------------------------------------------------|
|             | <ul> <li>Single function parameter operation</li> </ul>          |
| PP01        | <ul> <li>AC drive command and frequency settings</li> </ul>      |
|             | AC drive state and running frequency reading                     |
|             | <ul> <li>Single function parameter operation</li> </ul>          |
|             | <ul> <li>AC drive command and frequency settings</li> </ul>      |
| PPO2        | <ul> <li>AC drive state and running frequency reading</li> </ul> |
|             | <ul> <li>Periodic writing of four function parameters</li> </ul> |
|             | <ul> <li>Periodic reading of four function parameters</li> </ul> |
| 0002        | <ul> <li>AC drive command and frequency settings</li> </ul>      |
| PPU5        | <ul> <li>AC drive state and running frequency reading</li> </ul> |
|             | <ul> <li>AC drive command and frequency settings</li> </ul>      |
|             | <ul> <li>AC drive state and running frequency reading</li> </ul> |
| FFU4        | <ul> <li>Periodic writing of four function parameters</li> </ul> |
|             | <ul> <li>Periodic reading of four function parameters</li> </ul> |
|             | <ul> <li>Single function parameter operation</li> </ul>          |
|             | ◆ AC drive command and frequency settings                        |
| PPO5        | AC drive state and running frequency reading                     |
|             | ◆ Periodic writing of 10 function parameters                     |
|             | <ul> <li>Periodic reading of 10 function parameters</li> </ul>   |

Data blocks of the PPO data formats are divided into two zones, including the PKW zone (parameter zone) and PZD zone (process data zone). The following figure shows the PPO data formats supported by MD38DP2.

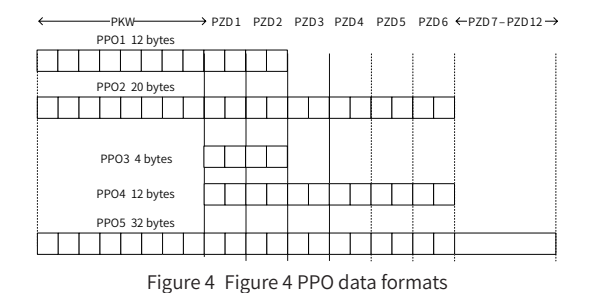

#### PKW Data Description

The PKW data is used by the master station to read/write a single parameter of the AC drive. Communication addresses of the AC drive parameters are directly determined by the communication data. The specific functions are as follows: - Reading function parameters of AC drive

- Modifying function parameters of AC drive

1) Data format

The PKW data includes three groups of arrays, including the PKE, IND, and PWE. The PKE, IND, and PWE data length are two bytes, two bytes, and four bytes, respectively. The following table describes the data formats.

| PKW Data Sent by the Master Station |         |     |             |            |     |                          |              |
|-------------------------------------|---------|-----|-------------|------------|-----|--------------------------|--------------|
| Operation                           | Parame  | ter | Reserved    |            |     | Writing: parameter value |              |
| Command                             | Address | 5   |             |            |     | Reading: null            |              |
| PKE                                 | PKE     | IND | IND PWE PWE |            | PWE | PWE                      |              |
|                                     |         | AC  | C drive PK  | W respor   |     |                          |              |
| Operation                           | Parame  | ter | Deserved    | J          |     | Successful: re           | turned value |
| Command                             | Address | 5   | Reserved    |            |     | Failed: error i          | nformation   |
| PKE                                 | PKE     | IND | IND         | ND PWE PWE |     | PWE                      | PWE          |

#### 2) Data description

|     | PKW Data Sent by the Master Station                                                                                                    |     | AC drive PKW response data                                                                                                    |
|-----|----------------------------------------------------------------------------------------------------|-----|----------------------------------------------------------------------------------------------------|
| PKE | Four higher bits: command code<br>0: no request<br>1: reading parameter data<br>2: modifying parameter data<br>(The preceding command code is in<br>decimal format.)<br>Four lower bits: reserved<br>Eight lower bits: high-order bits of the<br>parameter address | PKE | Four higher bits: response code<br>0: no request<br>1: correct parameter operation<br>7: execution failed<br>Eight lower bits: high-order bits of<br>the parameter address                 |
| IND | Eight higher bits: low-order bits of the<br>parameter address<br>Eight lower bits: reserved                                                                                                    | IND | Eight higher bits: low-order bits of<br>the parameter address<br>Eight lower bits: reserved                                                                                                |
| PWE | 16 higher bits: reserved<br>16 lower bits: unused in the read<br>request, and indicating the parameter<br>value in the write request                                                                                                    | PWE | Request successful: parameter<br>value<br>Request failed: error code<br>(consistent with standard Modbus)<br>1: invalid command<br>2: invalid address<br>3: invalid data<br>4: other error |

#### 3) Application

The following figure shows the PKW data sent by the master station and PKW response data sent by the AC drive when the master station reads the AC drive function parameter F0-08.

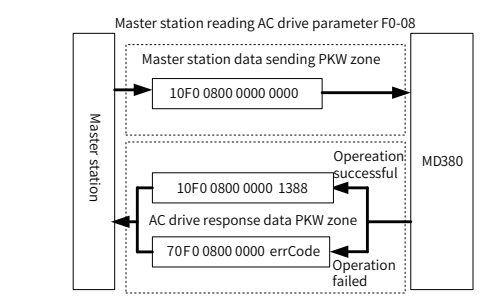

Figure 5 Example PKW data sent by the master station when reading an AC drive parameter

The following figure shows the PKW data sent by the master station and PKW response data sent by the AC drive when the master station modifies the AC drive function parameter F0-08.

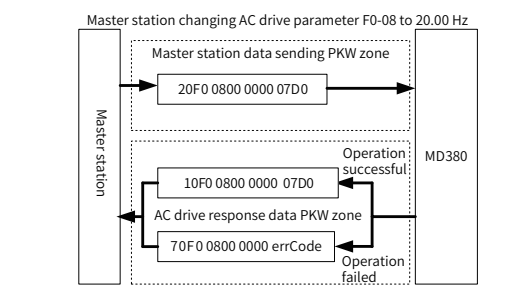

Figure 6 Example PKW data sent by the master station when writing an AC drive parameter

PKW data exchange with the AC drive is performed circularly. If the write command (PKE=0x20xx) is continuously used on EEPROM, the service life of the AC drive's main control chip will be shortened. Therefore, it is recommended that nonperiodic write operations (SFB53 described in <u>"Non-periodic Reading/Writing o</u>

e AC Drive Slave Station") or RAM addresses in PKW be used to modify AC drive parameters. The following table lists RAM addresses of parameters.

| Parameter Group | Address      |
|-----------------|--------------|
| F0 to FF        | 0x00 to 0x0F |
| A0 to AF        | 0x40 to 0x4F |

For example, the RAM address of F0-10 is 0x000A

PZD Data Description

The PZD data is used for the master station to modify and read AC drive data in real time and perform periodic data exchange. Data communication addresses are directly configured by the AC drive. It mainly includes:

- Real-time setting of AC drive control command and target frequency
- Real-time reading of AC drive current state and running frequency

Real-time exchange of function parameter and monitor data between the AC drive and PROFINET master station

The PZD is used for periodic data exchange between the master station and AC drive, as described in the following table.

|                   |                  | ng data PZD                             |  |
|-------------------|------------------|-----------------------------------------|--|
| AC drive command  | AC drive target  | get Modifying function parameters of AC |  |
| AC UNVE COMMINANU | frequency        | drive in real time                      |  |
| PZD1              | PZD2             | PZD3 to PZD12                           |  |
|                   | AC drive respo   | nse data PZD                            |  |
| AC drive command  | AC drive running | Reading function parameter values of    |  |
| AC UNVE COMMAND   | frequency        | AC drive in real time                   |  |
| PZD1              | PZD2             | PZD3 to PZD12                           |  |

1) Data sent by the master station

|        | Master s                                                                     | ending data PZD                                  |  |  |  |
|--------|------------------------------------------------------------------------------|--------------------------------------------------|--|--|--|
|        | AC drive command word (comm                                                  | nand source set to "communication")              |  |  |  |
|        | 0: No command                                                                | 04: Reverse jog                                  |  |  |  |
| ZD1    | 01: Forward running                                                          | 05: Coast to stop                                |  |  |  |
|        | 02: Reverse running                                                          | 06: Decelerate to stop                           |  |  |  |
|        | 03: Forward jog                                                              | 07: Fault reset                                  |  |  |  |
|        | AC drive target frequency (frequ                                             | ency source set to "communication"; value unit   |  |  |  |
|        | determined by the AC drive while Hz is used as an example here)              |                                                  |  |  |  |
|        | The frequency reference ranges from 0 to F0-10.                              |                                                  |  |  |  |
| ZD2    | When F0-22 is set to 1, the frequency range is 0.0 Hz to 3200.0 Hz.          |                                                  |  |  |  |
|        | When F0-22 is set to 2, the frequency range is 0.00 Hz to 320.00 Hz.         |                                                  |  |  |  |
|        | When the given target frequency exceeds F0-10, the AC drive does not respond |                                                  |  |  |  |
|        | to the frequency reference.                                                  | -                                                |  |  |  |
|        | Modifying the function parameter values (groups F and A) in real time, not   |                                                  |  |  |  |
| ZD3 to | writing to EEPROM                                                            |                                                  |  |  |  |
| ZD12   | FE-02 to FE-11 correspond to P2                                              | ZD3 to PZD12 respectively. For the configuration |  |  |  |
|        | method, see "PZD Data Descrip                                                | tion".                                           |  |  |  |
| 2) AC  | drive response data                                                          |                                                  |  |  |  |
|        | AC drive r                                                                   | esponse data PZD                                 |  |  |  |
|        | AC drive running state                                                       |                                                  |  |  |  |
|        |                                                                              | ad harden bitter an fall anna                    |  |  |  |

|          | AC drive r                                                                     | unning state                         |                                  |  |  |  |
|----------|--------------------------------------------------------------------------------|--------------------------------------|----------------------------------|--|--|--|
|          | AC drive r                                                                     | running state determined by the bit  | s as follows:                    |  |  |  |
|          |                                                                                | 0                                    | 1                                |  |  |  |
| PZD1     | Bit0                                                                           | AC drive stopped                     | AC drive running                 |  |  |  |
|          | Bit1                                                                           | Forward running                      | Reverse running                  |  |  |  |
|          | Bit2                                                                           | No fault                             | AC drive fault                   |  |  |  |
|          | Bit3                                                                           | Running frequency not reached        | Running frequency reached        |  |  |  |
|          | AC drive r                                                                     | running frequency:                   |                                  |  |  |  |
|          | The curre                                                                      | ent AC drive running frequency is re | turned as 16-bit signed data.    |  |  |  |
| 0700     | When F0-22 is set to 1, -32000 to +32000 corresponds to the actual running     |                                      |                                  |  |  |  |
| PZDZ     | frequency -3200.0 Hz to +3200.0 Hz.                                            |                                      |                                  |  |  |  |
|          | When F0-22 is set to 2, -32000 to +32000 corresponds to the actual running     |                                      |                                  |  |  |  |
|          | frequency -320.00 Hz to +320.00 Hz.                                            |                                      |                                  |  |  |  |
|          | Reading f                                                                      | unction parameter values (groups     | F and A) and monitor parameter   |  |  |  |
| D7D2 to  | values (group U):                                                              |                                      |                                  |  |  |  |
| PZD3 10  | The function parameter reading addresses are set by FE-22 to FE-31.            |                                      |                                  |  |  |  |
|          | FE-22 to FE-31 correspond to PZD3 to PZD12 respectively. For the configuration |                                      |                                  |  |  |  |
|          | method,                                                                        | see <u>"PZD Data Description"</u> .  |                                  |  |  |  |
| For deta | ails about                                                                     | the PZD definitions of other AC o    | Irives, see the corresponding AC |  |  |  |
| drive us | er guides.                                                                     |                                      |                                  |  |  |  |
| -        |                                                                                |                                      |                                  |  |  |  |
|          | onfigur                                                                        | ing a Slave Station on t             | ne S7-300 Master Station         |  |  |  |
| in STE   | EP 7 V5.                                                                       | .4                                   |                                  |  |  |  |

When using the PROFIBUS master station, configure the GSD file (obtained from Inovance's agency or manufacturer) of the slave station first to add the slave device to the master station system. If a slave device already exists, skip step 2. Specific operations are as follows:

Step 1: Open STEP 7, create a project, and add the S7-300 master station to the project, as shown in the following figure.

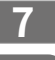

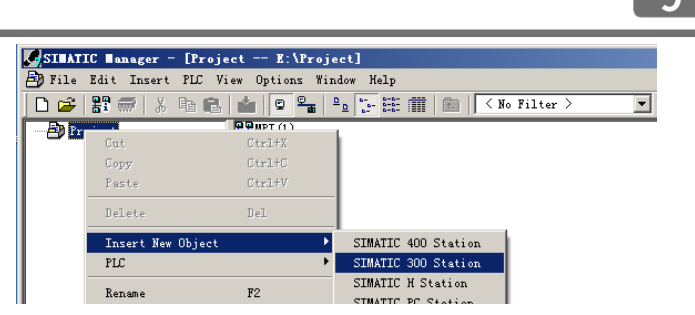

Step 2: Double-click Hardware to access the HW Config window. In the HW Config window, add the MD38DP2.GSD file, as shown in the following figure.

| HT Config - [SIMATIC 300(1) (  | Configuration) Project] |            |
|--------------------------------|-------------------------|------------|
| 🛄 Station Edit Insert PLC View | Options Window Help     |            |
| 🗅 🚅 🏪 🗳 🦉 🖓                    | Customize               | Ctrl+Alt+E |
|                                | Specify Module          |            |
|                                | Configure Network       |            |
|                                | Symbol Table            | Ctrl+Alt+T |
|                                | Report System Error     |            |
|                                | Edit Catalog Profile    |            |
|                                | Update Catalog          |            |
|                                | Install HW Updates      |            |
|                                | Install GSD File        |            |
| I                              |                         |            |
| Install GSD Files              |                         | ×          |
| Install GSD Files: from        | m the directory 🔻       |            |
|                                |                         |            |
| E:\MD380                       |                         | Browse     |
| File Release Version Lang      | uages                   |            |
| MD38DP2.GSD Defa               | ult                     |            |
|                                |                         |            |
|                                |                         |            |
|                                |                         |            |
|                                |                         |            |
|                                |                         |            |
|                                |                         |            |
|                                |                         |            |
| MD38DP2                        |                         |            |
|                                |                         |            |
| ,                              |                         |            |
| Install Show Log               | Select All Deselect All |            |
| Install Show Log               | Select All Deselect All |            |

Click Install. After the installation is complete, the PROFIBUS-DP module of MD38DP2 is displayed, as shown in the following figure.

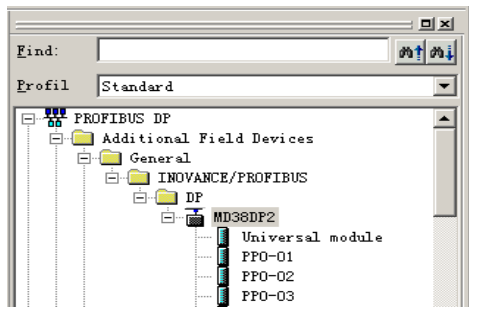

Note: If any master station or slave station already exists on the HW.config page, close the current page by clicking the X button (marked by a red circle in the following figure) before importing the GSD file.

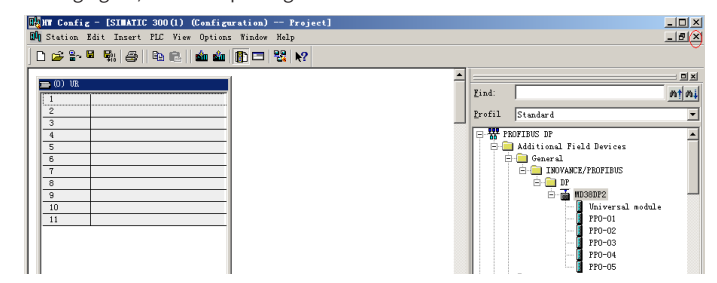

In this case, you can save the original project. If an alarm indicating that system data cannot be created is displayed, click OK. After closing the current configuration page you can install the GSD file by performing the preceding steps. After the installation is complete, click the button marked by the red circle in the following figure to open the original project.

| 🙀 HT Config: Configuring hardware       |  |
|-----------------------------------------|--|
| Station PLC View Options Help           |  |
| ] D 😂 - = 🖏   S    = C    🖆 🏟 🛐 📼   💥 😥 |  |
|                                         |  |

Select the original configuration project, and click **OK** to open it.

| Entry point: | View:        |                |                  |
|--------------|--------------|----------------|------------------|
| Project      | Component vi | ew 💌           | C Onlin 🖲 Offlin |
| Name:        | Storage      |                |                  |
| Project      | E:\Project   |                | Browse           |
|              |              |                |                  |
|              |              |                |                  |
|              | Object name: | SIMATIC 300(1) |                  |

Step 3: Configure the actual hardware system, as shown in the following figure.

| ۲۹<br>۵۹ | HT Config<br>Station 1<br>) 🗃 🔓 1                                                                                                 | : - [SIMATIC 300]<br>Edit Insert PLC                                                          | (1) (Configura<br>View Options M<br>🔁 🛛 🏜 🏛 🗍 | tion) 1<br>/indow Help | roject]                          |                 |                                                 |  |
|----------|----------------------------------------------------------------------------------------------------|-----------------------------------------------------------------------------------------------|-----------------------------------------------|------------------------|----------------------------------|-----------------|-------------------------------------------------|--|
|          | thernet (1)<br>⇒ (0) UR<br>1<br>2<br><i>I</i><br><i>I</i><br><i>I</i><br><i>I</i><br><i>I</i><br><i>I</i><br><i>I</i><br><i>I</i> | FEOFINET-IO-Syst      CPV 315-2 PN      MF27DP      JP-T0      JP-T0      JPort J      Fort 2 | /DP                                           | 1                      | PROFIEW<br>(4)<br>(PP-1<br>MD380 | S(1): DP master | systee (1)<br>(3) (1038)<br>(DP-NORN<br>ND38DP2 |  |

In the preceding figure, station 4 is MD38DP1, which is only used as an example. For details about its usage, see the MD380 Series PROFIBUS User Guide. MD38DP1 and MD38DP2 can exist on the same network.

Step 4: Configure data features of the slave station.

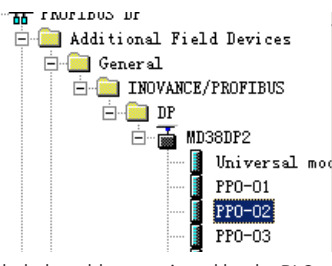

After the PPO type is added, the address assigned by the PLC to the slave station is displayed, as shown in the following figure. Slot 1 marked by a red circle in the following figure indicates the PKW address of 8 bytes. Slot 2 indicates the PZD address of 12 bytes.

If the selected PPO type does not have a PKW zone, the I address and Q address of slot 1 are blank.

| Γ | <b>(</b> | ) (3) | MD38DP2 |                            |        | PKW       |         |
|---|----------|-------|---------|----------------------------|--------|-----------|---------|
|   | S        | DP DP | ID      | Order Number / Designation | I Add  | Q Address | Comment |
|   | 1        | -4AX  |         | PP0-02                     | 284291 | 284291    |         |
|   | 2        | GAE   |         | > PPO-02                   | 292303 | 292303    |         |

#### Step 5: Configure the PZD.

The fixed configuration of PZD1 and PZD2 cannot be modified by users. PZD3 to PZD12 are for customized periodic data exchange. They can be set in hardware configuration. Double-click the MD38DP2 sign in **HW Config**, click **Device-specific** parameters, and configure corresponding parameter addresses as required.

| inter al.                      |       |  |
|--------------------------------|-------|--|
| Parameters                     | Value |  |
| 🖃 🔄 Station parameters         |       |  |
| —≝ DP Interrupt Mode           | DPVO  |  |
| 🕂 🧰 General DP parameters      |       |  |
| 🛓 🔄 Device-specific parameters |       |  |
| — Ⅲ PZD3 (master->slave)       | 61452 |  |
| —≝] PZD4 (master->slave)       | 61448 |  |
| PZD5 (master->slave)           | 64512 |  |
| _≡ PZD6 (master->slave)        | 64513 |  |
| _≝] PZD7 (master->slave)       | 61452 |  |
| —≝] PZD8 (master->slave)       | 61440 |  |
| _                              | 61440 |  |
| —≡ PZD10 (master->slave)       | 61440 |  |
| _≝ PZD11 (master->slave)       | 61440 |  |
| _≝ PZD12 (master->slave)       | 61440 |  |
| PZD3 (slave->master)           | 61440 |  |
| FZD4 (slave->master)           | 61440 |  |
| [1] P7D5 (clave=)master)       | 61440 |  |

PZDx(master->slave) indicates the address used by the master station to write the slave station, and PZDx(slave->master) indicates the address used by the master station to read the slave station. **PZD3** to **PZD12** displayed in decimal are available. For example, to set PZD3(master->slave) to F0-12, enter 61452.

10

By default, all PZDs of MD380 are set to **F0-00** (61440 in decimal). For unused PZDs, modification is not required and default values can be retained. PZD mapping relations must be set independently for each slave station as required (if mapping relations of various slave stations are the same, you can select one configured slave station, press **Ctrl+C**, select the PROFIBUS-DP bus in the configuration, press **Ctrl+V**, and modify the station number).

To enable the non-periodic read and write parameter function of DPV1, set corresponding parameters in customized indexes at the end of **Device-specific parameters**. MD380 provides six customized indexes numbered from 0 to 5, as shown in the following figure. For example, indexes 0 and 1 are set to F0-02 and F0-08, respectively.

| eneral Parameter Assignment |             |   |
|-----------------------------|-------------|---|
| Parameters                  | Value       | - |
| -≝ PZD4 (slave->master      | ) 61440     |   |
| _≝ PZD5 (slave->master      | ) 61440     |   |
| PZD6 (slave->master         | ) 61440     |   |
| _≝ PZD7 (slave->master      | ) 61440     |   |
| _≝ PZD8 (slave->master      | ) 61440     |   |
| PZD9 (slave->master         | ) 61440     |   |
| -≡ PZD10(slave->maste       | r) 61440    |   |
| PZD11 (slave->maste         | r) 61440    |   |
| -≡ PZD12 (slave->maste      | r) 61440    |   |
| - Function code of I        | ndex0 61442 |   |
| - Function code of I        | ndex1 61448 |   |
| —                           | ndex2 61440 |   |
| - Function code of I        | ndex3 61440 |   |
| - Function code of I        | ndex4 61440 |   |
| E Function code of I        | ndex5 61440 |   |
| 🕂 🦲 Hex parameter assignm   | ent         |   |
|                             |             |   |
|                             |             |   |

After all the preceding operations are complete, the PROFIBUS slave station is configured. Now, you can compile programs in the S7-300 to control the AC drive.

# Configuring a Slave Station with S7-1200 in TIA Portal V13

Step 1: Open TIA Portal V13, create a project, and add an S7-1200 master station according to actual situations.

| Start                                                                                                    |                                                                     | Add new device |                                                                                                    |                                                                                                    |
|----------------------------------------------------------------------------------------------------|---------------------------------------------------------------------|----------------|----------------------------------------------------------------------------------------------------|----------------------------------------------------------------------------------------------------|
| Devices &     Image: Constraint of the end of the end of the e | Show all devices     Add new device     Configure networks     Heip | Recipient      | Constants     Constants     Constants | Device:     Article no.:     Version:     Version:     Decription:     Decription:     Decription:     Decription:     Decription:     Decription:     Communication     programming.H     communication |
|                                                                                                    |                                                                     |                |                                                                                                    | Ě                                                                                                    |

Since the S7-1200 CPU has no PROFIBUS interfaces, a PROFIBUS communication module must be added. In this example, a CM1243-5 master station module is required.

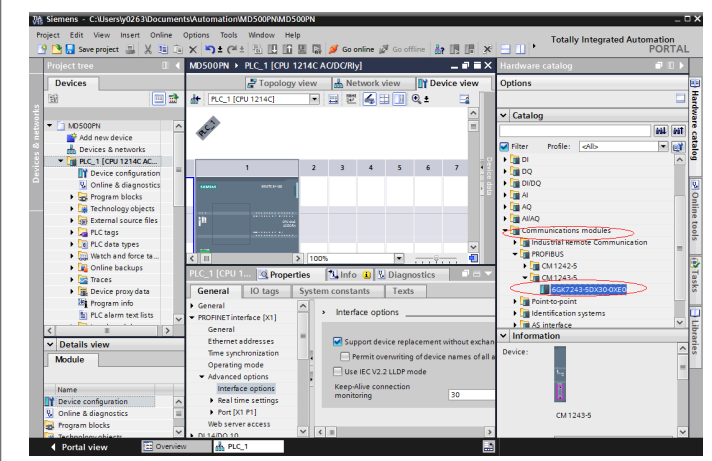

After adding the PROFIBUS master station module, click Network view. Select the communication module, click **Add new subnet** under **Properties** > **General** to create a PROFIBUS network. You can modify the master station number here.

|                                                           |                                                                   | 🚽 Topology view | Network view             | Device view                                                        |
|-----------------------------------------------------------|-------------------------------------------------------------------|-----------------|--------------------------|--------------------------------------------------------------------|
| Network Connections                                       | VI connection 💌 🔒 Relatio                                         | ns 🖭 🖷 💷 🔳      | €, ±                     | <b>3</b>                                                           |
|                                                           |                                                                   |                 |                          | ^                                                                  |
| CPU 1214C                                                 |                                                                   |                 |                          | -                                                                  |
| Ū.                                                        |                                                                   |                 |                          |                                                                    |
|                                                           |                                                                   | > 100           | 95 <b>I</b>              |                                                                    |
| CM 1243-5 [CM 1243-5]                                     |                                                                   |                 | ≫s ▼<br>∎info 👔 🕏 Diagn  | •<br>                                                              |
| ( m<br>M 1243-5 [CM 1243-5]<br>General 10 tags Sy         | stem constants Texts                                              | Toc             | ≫, ▼<br>Ninfo () © Diagn | v<br>v<br>v<br>v<br>v<br>v<br>v<br>v<br>v<br>v<br>v<br>v<br>v<br>v |
| C III<br>CM 1243.5 [CM 1243.5]<br>Ceneral<br>O Printefice | stem constants Texts PROFIBUS address                             | > 1oc           | ≫s ▼<br>∎ Info 👔 🖏 Diagn | ····ÿ···· €                                                        |
| (                                                         | stem constants Texts PROFIBUS address<br>Interface networked with | > Too           | 2% 🔹 💽                   |                                                                    |

To modify the PROFIBUS baud rate, click **Network view**, click **Network settings** under **Properties** > **General**, and select a proper baud rate for **Transmission** speed.

| PLC_1<br>CPU1214C                                 | PROFILIZ                        |                |                    | 1 A LA LA REAL |
|---------------------------------------------------|---------------------------------|----------------|--------------------|----------------|
| ¢ II                                              |                                 | > 100          | %                  |                |
| PROFIBUS_1 [Profibus]                             |                                 | Reporties      | 🗓 Info 追 🏆 Diagnos | stics          |
| General IO tags                                   | System constants Texts          |                |                    |                |
| General<br>Network settings                       | Network settings                |                |                    |                |
| Cable configuration<br>Additional network devices | Highest PROFIBUS address:       | 126            |                    |                |
| Bus parameters                                    | Transmission speed:<br>Profile: | 1.5 Mbps<br>DP |                    |                |

Step 2: Install the GSD file. Skip this step if a GSD file has been installed.

If a GSD file is not installed yet, **Not yet installed** will be displayed as the status. Select the GSD file and click **Install.** 

| 🏠 Siemens - C:\Users\y0263\Documents\A | utomation\MD500F      | NMD500PN              |                            |             |
|----------------------------------------|-----------------------|-----------------------|----------------------------|-------------|
| Project Edit View Insert Online Opti   | ons Tools Windo       | w Help                |                            |             |
| 📑 🛅 🔚 Save project 🔠 🐰 🖽 🗓 🏌 S         | ettings               |                       | e 🖉 Go offline 🛔 📗 🛛       | ⊧×∃,        |
| Project tree 🔲 🗸 S                     | upport packages       |                       | - 6                        | ■× Hardware |
| Devices                                | lanage general static | n description files ( | GSD) ork view 📑 Device vie | ew Options  |
|                                        | tart Automation Licer | nse Manager           | Relations                  |             |
|                                        | how reference text    |                       |                            | ^           |
| - MD500PN                              | lobal libraries       |                       | •                          | =           |
| Vanane neneral station descrin         | tion files            |                       |                            |             |
| Installed CSDs CSDs in t               | a project             |                       |                            |             |
| linstalled 030s                        | ne project            |                       |                            |             |
| Source path: FriMD380                  |                       |                       |                            |             |
|                                        |                       |                       |                            |             |
| Content of imported path               |                       |                       |                            |             |
| File                                   | Version               | Language              | Status                     | Info        |
| d md38dp2.gsd                          |                       | Default               | Not yet installed          |             |
|                                        |                       |                       |                            |             |
|                                        |                       |                       |                            |             |
|                                        |                       |                       |                            |             |
|                                        |                       |                       |                            |             |
|                                        |                       |                       |                            |             |
|                                        |                       |                       |                            |             |
|                                        |                       |                       |                            |             |
|                                        |                       |                       |                            |             |
|                                        |                       |                       |                            |             |
| <                                      |                       |                       |                            | >           |
|                                        |                       |                       |                            |             |
|                                        |                       |                       | $\sim$                     |             |
|                                        |                       |                       | Delete                     | Cancal      |

If the following figure is displayed, the installation is complete. In this case, click **Close**.

| Inst | allation result |  |
|------|-----------------|--|
| 1    | Message         |  |
|      | -               |  |

During the installation of the GSD file, the PORTAL will automatically close the configuration page. After the installation is complete, double-click **Devices & networks** on the left to open the original configuration page.

| Project tree                |                                                                                                    |
|-----------------------------|----------------------------------------------------------------------------------------------------|
| Devices                     |                                                                                                    |
| <br>Ř                       | Image: A state of the state of the state |
|                             |                                                                                                    |
| <ul> <li>MD500PN</li> </ul> |                                                                                                    |
| 📑 Add new dev               | vice                                                                                                    |
| C Devices & ne              | etworks >>                                                                                                    |
| ▶ m PLC 1 [CPU              | 1214C AC/DC                                                                                                    |

Now, MD38DP2 is displayed under **Hardware catelog** > **Other field devices** > **PROFIBUS-DP** > **General**, which is the same as that in STEP 7.

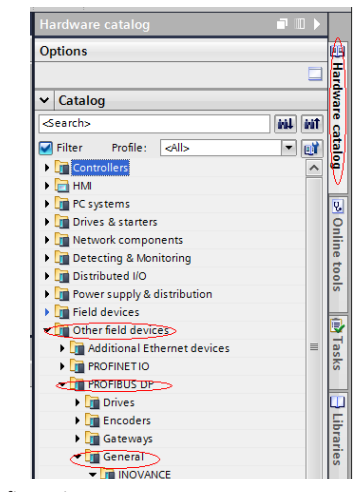

Step 3: Start the configuration.

12

On the **Hardware catelog** page, double-click **MD38DP2** or drag it to **Network view** under **Devices & networks**, and click **Not assigned** for the slave to select the corresponding PROFIBUS network. Select the slave, and set the slave station number under **Properties** > **General**. Note that the setting must be consistent with that set by the DIP switches on the MD38DP2 expansion card.

|                                                                                                    | 🚽 Topology view | - 🚠 N  | letwork view                          | 🛚 🚺 Devi                               | ce view |
|----------------------------------------------------------------------------------------------------|-----------------|--------|---------------------------------------|----------------------------------------|---------|
| Network                                                                                                    | 15              |        | Network                               | k overview                             | •       |
|                                                                                                    |                 | ^      | - Dev                                 | ice                                    |         |
|                                                                                                    |                 | -      |                                       | S7-1200 station                        | 1       |
|                                                                                                    |                 |        |                                       | <ul> <li>CM1743-5</li> </ul>           | - '     |
| PLC_1                                                                                                    |                 |        |                                       | PIC 1                                  |         |
| CPU 1214C                                                                                                    |                 |        |                                       | CED douico 1                           |         |
|                                                                                                    | _               |        |                                       | GSD Gevice_1                           |         |
|                                                                                                    |                 |        |                                       | Slave_1                                |         |
|                                                                                                    |                 | - 11   |                                       |                                        |         |
|                                                                                                    | FINOFIBUS_1     |        |                                       |                                        |         |
|                                                                                                    |                 |        | -                                     |                                        |         |
|                                                                                                    |                 |        |                                       |                                        |         |
|                                                                                                    |                 |        |                                       |                                        |         |
|                                                                                                    |                 |        |                                       |                                        |         |
| Slave_1                                                                                                    |                 |        |                                       |                                        |         |
| MD38DP2 DP.                                                                                                    | NORM            |        |                                       |                                        |         |
| Not assigned                                                                                                    |                 | _      |                                       |                                        |         |
| Select master:                                                                                                    | interface.      |        |                                       |                                        |         |
| d_cc_1.cm1245-5.011                                                                                                    | Intenace        |        |                                       |                                        |         |
|                                                                                                    |                 | - 11   |                                       |                                        |         |
|                                                                                                    |                 | _      | _                                     |                                        |         |
|                                                                                                    |                 |        |                                       |                                        |         |
|                                                                                                    |                 |        |                                       |                                        |         |
| Slave_1                                                                                                    |                 |        |                                       |                                        |         |
| Slave_1<br>MD38DP2 DP-I                                                                                                    | HORM            |        |                                       |                                        |         |
| Slave_1<br>MD38DP2<br>CM 1243-5                                                                                                    | NORM            |        |                                       |                                        |         |
| Slave_1<br>MD38DP2<br>CM 1243-5                                                                                                    | NORM            |        | ×                                     |                                        |         |
| Slave_1<br>MD38DP2<br>CM 1243-5<br>CM 1243-5                                                                                                    |                 | ····   | ×                                     |                                        |         |
| Slave_1<br>MD38DP2<br>CM 1243-5<br>CM 1243-5<br>CM 1243-5<br>Slave_1 [Module]                                                                                                    |                 | ·      | ▼<br>€ <                              | I Diagnostics                          |         |
| Slave_1<br>MD38DP2<br>CM 1243-5<br>Slave_1 [Module]                                                                                                    | RORM            | S Text | V<br>Info                             | Diagnostics                            | -       |
| Slave_1<br>M0350P2<br>CM 1243-5<br>Clave_1 [Module]<br>Ceneral IO tags<br>General                                                                                                    | NORM            | Text   | ✓<br>¶ (<br>Info 1)<br>s<br>Subnet: P | Diagnostics                            |         |
| Slave_1<br>MD38DP2<br>(M1243-5<br>Slave_1 [Module]<br>General<br>FROFIEUS address                                                                                                    | NORM            | 3 Text | ✓<br>Info 1<br>Subnet: P              | Diagnostics ROFIBUS_1 Add new si       | Jonet   |
| Slave_1         pr           M0380P2         pr           CM 1243-5         pr           Slave_1         Module           General         10 tags           FROMBUS address         General           General         Photmeters                                           | NORM            | Text   | ✓<br>Info I<br>Subnet: P              | Diagnostics ROFIBUS_1 Add new st       | ubnet   |
| Slave_1<br>MD3BDP2<br>CM 1243-5<br>CM 1243-5<br>CM 1243-5<br>Slave_1 (Module)<br>General<br>FioTIBUS address<br>General DP parameters<br>Device-specific parameters                                                                                                    | NORM            | Text   | s<br>Subnet: P                        | ROFIBUS_1 Add new st                   | ubnet   |
| Slave_1<br>M0380P2<br>CM 1243-5<br>CM 1243-5<br>Cmerai<br>Slave_1<br>General<br>PhOHBUS address<br>General DP parameters<br>Device-specific parameters<br>Device-specific parameter assignment                                                                             | NORM            | Text   | ♥<br>Info 3<br>Subnet: P              | Contraction RoFiBUS_1 Add new st       | Jonet   |
| Slave_1<br>M0380P2<br>CM 1243-5<br>CM 1243-5<br>CM 1243-5<br>Slave_1 (Module)<br>Ceneral<br>PROFIBUS address<br>General DP parameters<br>Device-specific parameters<br>Device-specific parameters<br>Mexparameter assignment<br>Watchdog                                   | NORM            | Text   | Address 2                             | Bignostics ROFIBUS_1 Add new st        | ubnet   |
| Slave_1<br>MD3BDP2<br>CM 1243-5<br>CM 1243-5<br>CM 1243-5<br>Slave_1 (Molue)<br>General<br>(Molue)<br>General<br>(Molue)<br>General<br>(Molue)<br>General<br>Provide States<br>General DP parameters<br>Device-specific parameters<br>Hex parameter assignment<br>Watchdog | NORM            | Text   | Address                               | Diagnostics<br>ROFIBUS_1<br>Add new st | ubnet   |

Click **General DP parameters**, and select DPV0 as the PROFIBUS-DP interruption mode, as shown in the following figure.

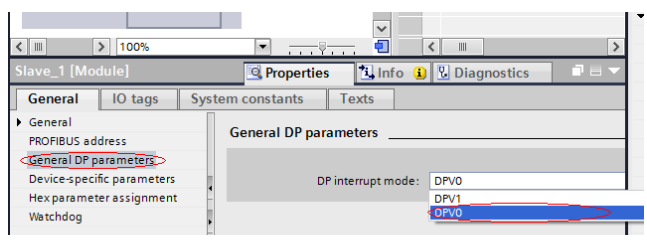

Click **Device view**, and select a proper PPO type under **Hardware catelog**. The addresses assigned for each segment are displayed as follows. The PKW address below is marked with a red circle. If the selected PPO has no PKW, the column will be left blank.

|      |          | Topology 1      | view | Netw | ork view  | Devi      | ce view | Or | ptions       |
|------|----------|-----------------|------|------|-----------|-----------|---------|----|--------------|
| åt ' |          | Device overview | F    | PKW  |           |           |         |    |              |
|      | <u> </u> | Y Module        | Rack | Slot | I address | Q address | Туре    | ~  | Catalog      |
|      | =        | Slave_1         | 9    | 0    |           |           | MD38DP2 |    |              |
|      |          | PPO-05_2_1      | 0    | 1    | 6875      | 6471      | PPO-05  |    | Filter wills |

Step 4: Set the PZD mapping.

Click **Network view** and then click **Device-specific parameters** to set the mappings of PZD3 to PZD12. Note that the PZD mappings for the PLC reading/ writing slave station are set respectively. For specific settings, see <u>"Configuring a Slave Station on the S7-300 Master Station in STEP 7 V5.4"</u>.

13

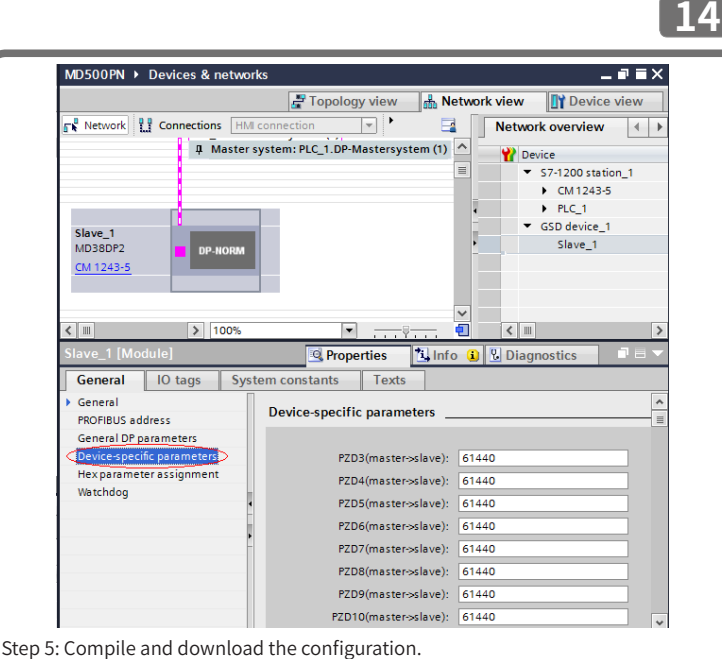

If the settings of various slave stations are the same, you can select one configured slave station, press **Ctrl+C** and then **Ctrl+V** to connect more slave stations to the network and then modify their station numbers.

After all slave configurations are complete, save the configurations, and then click the compile button. After the compiling is completed successfully, click the download button.

| VAS  | Siemens - C: | Usersly0263 | Docum  | ents\Automa | ation\M              | D500PN     | MD500P  | 'N       |           |                      |             | _        |           |          |
|------|--------------|-------------|--------|-------------|----------------------|------------|---------|----------|-----------|----------------------|-------------|----------|-----------|----------|
| Pr   | oject Edit V | iew Insert  | Online | Options     | Tools                | Window     | Help    |          |           |                      |             |          |           |          |
|      | 🛉 🎦 🔚 Save p | oroject 昌 🏅 | X 🗉 I  | 🗈 X 🎝       | • (° <sup>ai</sup> ± | <u>5</u> 🛛 | 69      | 🖫 💋      | Go online | g <mark>a</mark> r G | o offline   | 🌆 🖪      | <b>×</b>  | ∃ Ш '    |
|      | Project tree |             |        | MD500PN     | • Devi               | ces & ne   | etworks |          |           |                      |             |          |           |          |
|      | Devices      |             |        | Compi       | le                   |            |         | Downlo   | ad        |                      |             | a Top    | ology vie | ew 🖁     |
|      | 11           |             | 1      | Network     | Cor                  | nnections  | HMI co  | nnection |           | П                    | Relations   |          | : = 💷     | 🔍 ±      |
| orks |              |             |        |             |                      |            |         |          | 1         | џ Ma                 | ister syste | m: PLC_1 | .DP-Maste | ersystem |

On the displayed page, set the communication interfaces of the PC and PLC as required. In this example, configure the local network port and then click **Start search** to search for the PLC.

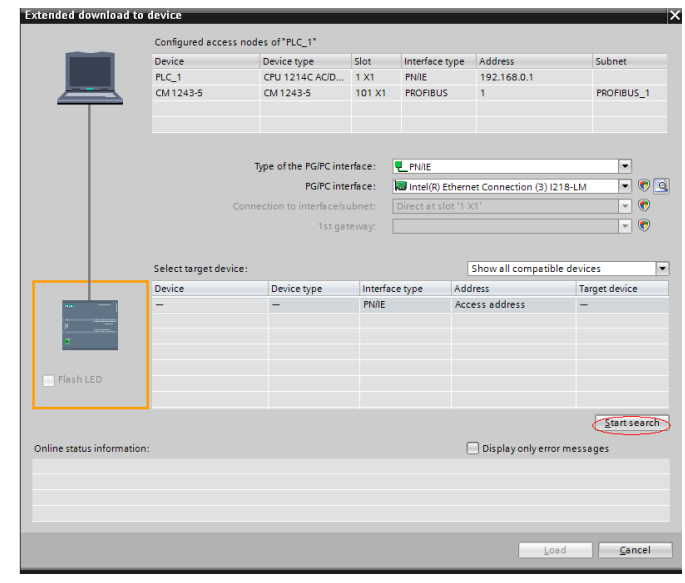

If no accessible device is found, the connection between the PC and PLC is faulty. Eliminate this fault first. (This problem also occurs when a PC is used for download through both STEP 7 and PORTAL. In this case, restart the PC or change the PG/PC interface to a non-Ethernet interface in STEP 7.)

| Online status information:                                          | Display only error messages |
|---------------------------------------------------------------------|-----------------------------|
| 1 Found accessible device pn-io                                     | ^                           |
| Scan completed. 0 compatible devices of 1 accessible devices found. |                             |
| 😢 Scanning and information retrieval completed. 1 problem found.    | =                           |
|                                                                     | ~                           |
|                                                                     |                             |
|                                                                     | Load <u>C</u> ancel         |

If the connection is normal, **Load** in the preceding figure will be available. You can click **Load** to start download and perform subsequent operations as prompted to download the configuration to the PLC.

### Periodic Reading/Writing on the AC Drive Slave Station

Address assignment is used as an example in the following figure. In this example, the PLC is S7 315-2PN/DP.

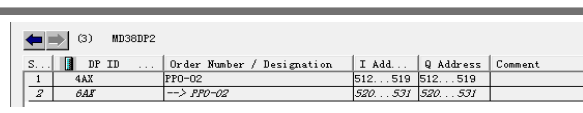

15

1) Directly using the MOVE command

As shown in the following figure, forward running of the AC drive is started with the target frequency of 30 Hz (F0-02 = 2, F0-03 =9).

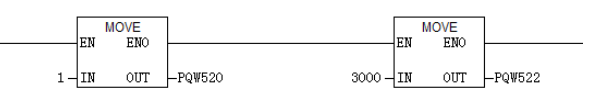

The operations for writing other data are similar. The read data can be transmitted from the PIW register to the common Q, I, L, M, or D register using the MOVE command and then be parsed.

2) Using the SFC14 and SFC15

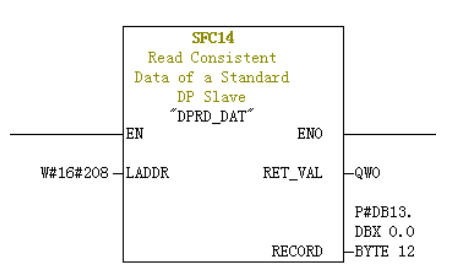

LADDR: Indicates the initial address configured in the I block of the module, which must be in hexadecimal format.

RET\_VAL: If an error occurs during function activation, the return value contains an error code. If no error occurs, 0 is returned.

RECORD: Indicates the target area of the read user data. Its length must be consistent with the length of the module configuration selected in STEP 7. Only the byte data type is allowed.

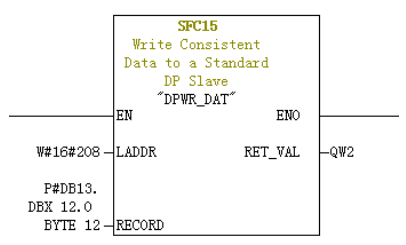

LADDR: Indicates the initial address configured in the Q block of the module, which must be in hexadecimal format.

RET\_VAL: If an error occurs during function activation, the return value contains an error code. If no error occurs, 0 is returned.

RECORD: Indicates the source area of the user data to be written. Its length must be consistent with the length of the module configuration selected in STEP 7. Only the byte data type is allowed.

For both SFC14 and SFC15, the addresses must be in hexadecimal format converted from the I and Q initial addresses (in this example, the address is 520, which is H208 in hexadecimal format). The length of RECORD must be consistent with the BYTE length of the PPO type PZD (in this example, PPO2 is used, which includes six PZDs of 12 bytes).

# Non-periodic Reading/Writing on the AC Drive Slave Station

To perform non-periodic reading and writing on the slave PROFIBUS-DP station of the AC drive, Siemen's system function modules SFB52 (for reading) and SFB53 (for writing) are required. Create an organization block in the program, and add relevant function blocks and programs in the organization block.

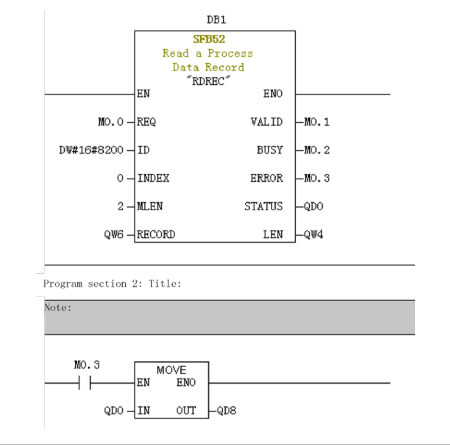

| fter M0.0 is set, the function block reads F0-02 (Index 0 has been set to F0-02     |
|-------------------------------------------------------------------------------------|
| efore) of the AC drive No. 3 and saves it in OW6. Field definitions are as follows: |

16

- REQ: Command enablement. When this field is set to 1, the function block is enabled.
- ◆ ID: Logic address. To specify this field, convert any bit in the Q address of the corresponding AC drive slave station to a decimal value, and set bit 15 of the value to 1. For example, after Q512 is converted to the decimal value H200 and bit 15 is set to 1, H8200 is obtained.

| (3) MD36DP2 |     |    |                            |         |           |         |  |  |  |  |
|-------------|-----|----|----------------------------|---------|-----------|---------|--|--|--|--|
| S           | DP  | ID | Order Number / Designation | I Add   | Q Address | Comment |  |  |  |  |
| 1           | 4AX |    | PP0-02                     | 512519  | 512519    |         |  |  |  |  |
| 2           | 6A2 |    | > PP0-02                   | 520 531 | 520 531   |         |  |  |  |  |

- **INDEX**: Index ranging from 0 to 5. This field can be customized to an index mapping address of a slave station as required.
- MLEN: Maximum length of the data to be obtained. For MD38DP2, this field must be set to 2.
- RECORD: Target region of an obtained data record. This field is used to store read data when the read operation is performed and sent data when the write operation is performed.
- VALID: New data record received and valid.
- **BUSY**: When the field value is **ON**, operations are not complete.
- ERROR: When the field value is ON, an error occurs.
- **STATUS**: Block status or error information.
- LEN: Obtained data record length.

During the invocation, you can customize parameters or use partial or all default parameters, as shown in the following figure.

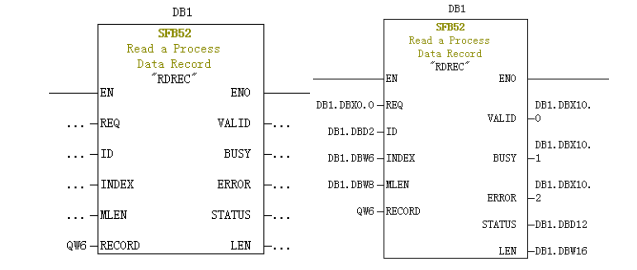

In the preceding figure, default parameters are used on the left, that is, parameters are set according to the information shown on the right. You can set customized or default parameters for corresponding blocks as required.

Non-periodic write operations are similar to non-periodic read operations. The RECORD field stores data to be written, as shown in the following figure.

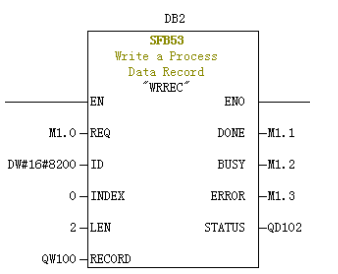

Note that before running an organization block, you need to download data blocks (above the function block with DB1 and DB2 used as examples) to the PLC. Otherwise, the DB block unloading error will be generated.

SFB53 is used to perform operations on the EEPROM. Therefore, the program is required to invoke relevant operations when required and disable relevant operations in time. After the write operation is complete (M1.1 is set to 1), the program is invoked to reset M1.0, as shown in the following figure.

Execution of SFB52 and SFB53 requires invoking relevant blocks for multiple times each time. Therefore, do not invoke them when single execution is required.

#### Diagnosis

Use SFC13 in the program to obtain specific diagnosis information of each slave station, as shown in the following figure.

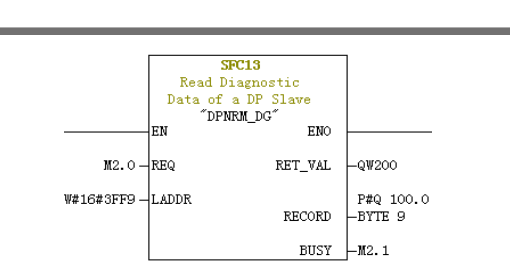

- REQ: Command enablement. When this field is set to ON, diagnosis information reading is initiated.
- ◆ LADDR: Configured diagnosis address of the slave PROFIBUS-DP station. The actual value is shown in the following figure. For SFC13, the address must be specified in hexadecimal.

| Order number:<br>Family:<br>DP slave type: | General<br>MD38DP2 | GSD file (type file): MD38DP2.GS                         |
|--------------------------------------------|--------------------|----------------------------------------------------------|
| Designation:                               | MD38DP2            |                                                          |
| Addresses<br>Diagnostic                    | 16377              | Node/Master System<br>PROFIBUS 3<br>DP master system (1) |
| SYNC/FREEZE Cap                            | abilities          |                                                          |
| SYNC SYNC                                  | FREEZE             | 🔽 Watchdog                                               |
| omment:                                    |                    |                                                          |

- RET\_VAL: Error code (negative) displayed when invocation errors occur and actual transmitted data length (positive) displayed when no error occurs.
- RECORD: Target region of the read diagnosis data. The value must be data in byte data type with nine characters. Otherwise, an error will be generated during invocation. Byte definitions are as follows:
- 1) Bytes 0–2: Station status
- 2) Byte 3: Master station number
- 3) Byte 4: Supplier ID (high byte)
- 4) Byte 5: Supplier ID (low byte)
- 5) Byte 6: Dedicated device diagnosis length (fixed to 3)
- 6) Byte 7: Dedicated device diagnosis (high byte)
- 7) Byte 8: Dedicated device diagnosis (low byte)
- **BUSY**: When this field is **1**, reading is not complete.

Dedicated device diagnosis provides relevant AC drive fault information, which is consistent with the value of U0-62. When the communication between the PROFIBUS-DP expansion card and AC drive is interrupted, 0x34 is returned.

#### 4 Troubleshooting

# Status Description of PROFIBUS-DP Card Indicators and Troubleshooting

| [][1]       | Antina   | E It De contestion       | C al state a                     |
|-------------|----------|--------------------------|----------------------------------|
| Indicator   | Action   | Fault Description        | Solution                         |
|             |          | The PROFIBIIS-DP card is | Check that connection between    |
| Red (D4)    | OFF      | not noworod on           | the DP card and the AC drive is  |
|             |          | not powered on.          | secure.                          |
|             |          | Connection between the   | Check that F0-28 is set to 1 and |
| Crean (D2)  |          |                          | the connection between the       |
| Green (DZ)  | OFF      | PROFIBUS-DP card and     | PROFIBUS-DP card and the AC      |
|             |          | the AC drive failed      | drive is secure.                 |
|             | 1 Ц7     | Connection between the   | Check that the PROFIBUS-DP       |
| Green (D2)  | L TIZ    | DP card and the AC drive | station numbers are set to 1 to  |
|             | DUNKING  | fails.                   | 125.                             |
| Vallow (D2) | 1 Hz     | Incorrect configuration  | Charly that the CSD is correct   |
| reliow (DS) | blinking | Incorrect configuration  | Check that the GSD is correct.   |
|             |          |                          | Check that all parameter         |
| Vallow (D2) | 2 Hz     | Daramatar arrar          | addresses in Device-specific     |
| reliow (DS) | blinking | Parameter error          | parameters are supported by the  |
|             |          |                          | AC drive.                        |
| Vallow (D2) | 5 Hz     | Mactor station stopped   | Chack the macter station status  |
| reliow (DS) | blinking | Master station stopped   | Check the master station status. |
|             |          | The connection between   | Check that the slave station     |
| Vollow (D2) | OFF      | the PROFIBUS-DP card     | address is correct and the       |
| Tellow (DS) | UFF      | and the PROFIBUS master  | PROFIBUS cable is connected      |
|             |          | station fails.           | securely.                        |

| 17 |  |
|----|--|
|    |  |

 For some products, the indicator color may be inconsistent with the terminal symbol. In this case, the terminal symbol is preferred. The indicators are D2, D3, and D4 from left to right. See <u>"Figure 1 Hardware layout of MD38DP2"</u> for details.

#### Troubleshooting for GSD Installation Failure

 Symptom 1: The GSD cannot be installed or updated when STEP 7 is used, as shown in the following figure.

|              | Files: from the directory         |        |
|--------------|-----------------------------------|--------|
| : \MD380     |                                   | Browse |
| File         | Release Version Languages         |        |
| ID38DP2. GSI | Install GSD File (13:4343)        |        |
|              | OK                                |        |
| D38DP2       |                                   |        |
|              | Shuri Lea Select All Developt All |        |

Possible cause: The current hardware configuration has been opened and the GSD is used by other components.

Solution: Close the current configuration page by clicking the X button (marked by a red circle in the following figure). Then, install or update the GSD and open the configuration page again.

| 20) E                                    |                   | r Find: |                                                                                                    | at a    |
|------------------------------------------|-------------------|---------|----------------------------------------------------------------------------------------------------|---------|
| 1 System (100)                           |                   | Brofil  | Stendard                                                                                                    |         |
|                                          |                   |         | PROFINES DF<br>PROFINES-FA<br>HOPENET ID<br>SIMATIC 300<br>SIMATIC 400<br>SIMATIC 400<br>SIMATIC FC Based<br>SIMATIC FC State | l Centr |
| -                                        | ,                 | ·       |                                                                                                    |         |
| (I) #I08082                              |                   |         |                                                                                                    |         |
| S IT II Order Number / Designation I Add | Q Address Connent | 790713  | NS-DP slaves for                                                                                                    |         |

• Symptom 2: The file cannot be interpreted

| \MD380                   |              |           |                            |              | Browse |
|--------------------------|--------------|-----------|----------------------------|--------------|--------|
| ile                      | Release      | Version   | Languages                  |              |        |
| 038DP2(1).GSD            |              |           | Default                    |              |        |
|                          |              |           |                            |              |        |
|                          |              |           |                            |              |        |
|                          |              |           |                            |              |        |
|                          |              |           |                            |              |        |
|                          |              |           |                            |              |        |
|                          |              |           |                            |              |        |
|                          |              |           |                            |              |        |
|                          |              |           |                            |              |        |
|                          |              |           |                            |              |        |
| e file 'MD38D            | P2 (1). GSD' | cannot be | interpreted.               |              |        |
| e file 'MD38D            | P2 (1). GSD' | cannot be | interpreted.               |              |        |
| e file 'MD38D            | P2 (1). GSD' | cannot be | interpreted.               |              |        |
| e file 'MD38D<br>Install | P2 (1). GSD' | cannot be | interpreted.<br>Select All | Deselect All |        |

Possible cause: During the GSD transmission, the file name is changed by the transmission tool or changed manually. In this case, the file name fails to meet the PROFIBUS requirements.

Solution: Change the GSD file name to MD38DP2.GSD.

Symptom 3: The file contains syntax errors.

| stall GSD H           | iles:       |                      | from   | the direc             | tory |       | •       |   |      |    |
|-----------------------|-------------|----------------------|--------|-----------------------|------|-------|---------|---|------|----|
| \MD380                |             |                      |        |                       |      |       |         |   | Brow | se |
| 'ile                  | Release     | Version              | Langu  | ages                  |      |       |         |   |      |    |
| 138DP2. GSD           |             |                      | Defau  | 1t                    |      |       |         |   |      |    |
|                       |             |                      |        |                       |      |       |         |   |      |    |
|                       |             |                      |        |                       |      |       |         |   |      |    |
|                       |             |                      |        |                       |      |       |         |   |      |    |
|                       |             |                      |        |                       |      |       |         |   |      |    |
|                       |             |                      |        |                       |      |       |         |   |      |    |
|                       |             |                      |        |                       |      |       |         |   |      |    |
|                       |             |                      |        |                       |      |       |         |   |      |    |
|                       |             |                      |        |                       |      |       |         |   |      |    |
| e file 'MD            | 38DP2. GSD' | contains             | syntax | errors.               |      |       |         |   |      | _  |
| e file 'MD            | 38DP2. GSD' | contains             | syntax | errors.               |      |       |         |   |      |    |
| e file 'MD            | 38DP2. GSD' | contains             | syntax | errors.               |      |       |         | 1 |      |    |
| e file 'MD<br>Install | 38DF2. GSD' | contains<br>Show Log | syntax | errors.<br>Select All |      | Desel | ect All | 1 |      |    |

18

Possible cause: The GSD file content is modified. Solution: Use a correct GSD file.

#### Troubleshooting for Common Faults

19

| Fault Des                                 | scription                               | Solution                                                                                                    |
|-------------------------------------------|-----------------------------------------|----------------------------------------------------------------------------------------------------|
|                                           |                                         | 1. Check that F0-28 is set to 1.                                                                                                    |
| After the AC drive is the power indicator | powered on, only<br>r (D4) is on, which | 2. Check the AC drive type. This user guide only describes the usage on MD380/MD500. For some AC drive models, this user guide is unavailable. |
| the PROFIBUS-DP c                         | ard and AC drive                        | In this case, contact the technical engineers to                                                                                               |
| fails.                                    |                                         | obtain the correct user guides.           3. Check whether the AC drive software supports                                                      |
|                                           | a constant of the states                | MD38DP2.                                                                                                    |
| After the AC drive is                     | powered on, the                         | The station number is not in the range of 1 to<br>125 Note that digit 8 of the DIP switch is the least                                         |
| communication ind                         | licator (D2) blinks.                    | significant bit of the address.                                                                                                    |
|                                           |                                         | 1. Check whether the cable is correctly connected.                                                                                             |
|                                           |                                         | 2. Check the DIP switches on the PROFIBUS-DP<br>interfaces. The DIP switches on the PROFIBUS-                                                  |
|                                           |                                         | DP interfaces at both ends of the network must                                                                                                 |
|                                           | After the                               | be set to ON, and the DIP switches on other                                                                                                    |
|                                           | configuration is                        | 3. If the AC drive is connected at the end, check                                                                                              |
|                                           | downloaded, D2                          | whether the communication cable is connected                                                                                                   |
|                                           | ON while the                            | through IN of the PROFIBUS-DP interface. (If the                                                                                               |
|                                           | yellow indicator                        | OUT cannot be connected to the network when                                                                                                    |
|                                           | D3 is OFF on the                        | the PROFIBUS-DP interface is set to ON.)                                                                                                    |
|                                           | card.                                   | 4. Check whether the station number settings on                                                                                                |
|                                           |                                         | configuration. Digit 8 of the DIP switch is the least                                                                                          |
|                                           |                                         | significant bit of the address.                                                                                                    |
| Connection                                |                                         | 5. Check whether the GSD used by the                                                                                                    |
| fails after the                           | After the                               | 1. Check whether the GSD used is correct.                                                                                                    |
| configuration is                          | configuration is                        | 2. Check whether the PZD mapping relations are                                                                                                 |
| downloaded.                               | downloaded, D2                          | set correctly. Device-specific parameters in STEP                                                                                              |
|                                           | ON while the                            | Therefore, the parameter numbers must be                                                                                                    |
|                                           | yellow indicator                        | converted to decimal values when setting device-                                                                                               |
|                                           | D3 blinks slowly                        | specific parameters. For example, the decimal value of FC-11 is 64523 (0xFC0B in hexadecimal                                                   |
|                                           | of about 1 Hz                           | format). If a parameter number that the AC drive                                                                                               |
|                                           | to 2 Hz on the                          | does not support is entered, the connection fails.                                                                                             |
|                                           | card.                                   | and H8000) are unavailable for PZD mapping.                                                                                                    |
|                                           | After the                               |                                                                                                    |
|                                           | configuration<br>is downloaded          |                                                                                                    |
|                                           | the yellow                              | The PLC is not in the running status. Check the                                                                                                |
|                                           | indicator D3 on                         | block may not exist.)                                                                                                    |
|                                           | DP card blinks                          |                                                                                                    |
|                                           | quickly.                                |                                                                                                    |
|                                           |                                         | Check whether the operation address is correct.<br>The PKW zone is always required. The operation                                              |
|                                           |                                         | address locates in the second row (that is, the                                                                                                |
|                                           |                                         | last row). For example, if the I address and Q                                                                                                 |
|                                           |                                         | 520 to 531 (note that the I and O addresses may                                                                                                |
|                                           | No data can bo                          | start from different numbers), the PZD1 and PZD2                                                                                               |
| After the                                 | written/read.                           | data written into the AC drive store in QW520                                                                                                  |
| connection is                             |                                         | and S7-400, PQW is used.) If SFC15 is used, check                                                                                              |
| successful, all indicators on the         |                                         | whether RET_VAL of the SFC15 block is 0. If not,                                                                                               |
| PLC are ON in                             |                                         | an invocation error exists. Eliminate this error first                                                                                         |
| green, but data                           |                                         | operations, see <u>Periodic Reading/Writing on the</u>                                                                                         |
| into or read from                         |                                         | AC Drive Slave Station".                                                                                                    |
| the AC drive. (1)                         |                                         | Check whether F0-02 and F0-03 are set to 2 and 9, respectively.                                                                                |
|                                           | PZD3 or                                 | Check whether the command reference is in the                                                                                                  |
|                                           | can be written,                         | range of 1 to 7 (not bit) or frequency reference is                                                                                            |
|                                           | while PZD1 or                           | operation fails.                                                                                                    |
|                                           | PZD2 cannot be<br>written/read.         | Check whether FE-00 and FE-01 are U3-17 and                                                                                                    |
|                                           |                                         | U3-16, respectively. If not, manually correct the<br>parameter values or restore to factory settings                                           |

|                                                        |                                                                                                    |                                                                                                    | 20                                                                                                    |
|--------------------------------------------------------|----------------------------------------------------------------------------------------------------|----------------------------------------------------------------------------------------------------|----------------------------------------------------------------------------------------------------|
| -                                                      | Fault Des                                                                                                    | scription                                                                                                    | Solution                                                                                                    |
| After<br>conr<br>succ<br>indic<br>PLC                  | r the<br>nection is<br>ressful, all<br>cators on the<br>are ON in                                                            | PZD1 and PZD2<br>can be written/<br>read, while PZD3<br>or subsequent<br>data cannot be<br>written/read.                | Check whether the PZD is supported by the PPO<br>type. Check whether Device-specific parameters<br>are set correctly.                                                                                                    |
| gree<br>canr<br>into<br>the /                          | n, but data<br>tot be written<br>or read from<br>AC drive. (2)                                                               |                                                                                                    | Check the logic relations. Check whether the<br>same PZD is assigned for multiple times in a<br>certain logic relation (by checking whether the<br>value given by the PLC is correct under the logic<br>relation in the monitoring table of the PLC).                                                                                                    |
| After<br>the A<br>canr<br>indio<br>and<br>norn         | r the communic<br>AC drive reports<br>tot be cleared. I<br>cators on the PF<br>the BF indicato<br>nal.                       | ation is connected,<br>s ERR16, which<br>However, the<br>ROFIBUS-DP card<br>r on the PLC are                            | Check whether the eight higher bits of the PZD1<br>data (QW data) written into the AC drive are 0 in<br>the PLC program. If not, change them to 0. The<br>PZD1 command in this user guide refers to values<br>instead of bits.<br>Note: This item is applicable for MD380/MD500<br>only. If other AC drives are used, consult the<br>technical engineers.                                                                                                    |
| After<br>the d<br>the <i>i</i><br>whe<br>runr<br>rand  | r the communic<br>communication<br>AC drive is runn<br>n one or more <i>f</i><br>ning, the AC driv<br>lomly.                 | ation is connected,<br>i is normal when<br>ing. However,<br>AC drives are<br><i>r</i> e is disconnected                 | <ol> <li>Disconnect the power supply. Use a multimeter<br/>to measure the A1/B1 resistance of the PROFIBUS-<br/>DP slave station interface at the farthest end. The<br/>correct resistance should be 100±20 Ω.</li> <li>Check whether the cable shields are connected.<br/>The cable shields must be connected properly<br/>with the sheet metal in the PROFIBUS-DP<br/>interface. The cable shields are not required to<br/>connect with other GND.</li> </ol>                                                                                                    |
| After<br>if the<br>PLC<br>dow<br>pow<br>slave<br>the r | r the connection<br>AC drive repor<br>configuration is<br>nloaded, or onl<br>ered on again, 1<br>e station canno<br>network. | n is successful,<br>rts a fault, the<br>s changed and<br>ly the AC drive is<br>the original faulty<br>t be connected to | MD38DP2 only supports the interruption<br>mode DPV0. If the interruption mode is set to<br>DPV1, the PLC master station may close the<br>PROFIBUS-DP connection channel of the slave<br>station or interrupt all the PLC communication<br>(which usually occurs on S7-1200). When such<br>a symptom occurs, change the PROFIBUS-DP<br>interruption mode (the default values in STEP 7<br>and TIA PROTAL are DPV0 and DPV1 respectively)<br>of the slave station to DPV0 under General DP<br>parameters. Then, complete compiling, download<br>the configuration, and power on the PLC again. |
|                                                        | INC                                                                                                    | VANCE                                                                                                    | Warranty Agreement                                                                                                    |
| 1)                                                     | Inovance pro<br>date of manu<br>the product)                                                                                 | vides an 18-month<br>Ifacturing (subject<br>for the failure or d                                                        | n free warranty to the equipment itself from the to the information indicated by the barcode on amage under normal use conditions.                                                                                                    |
| 2)                                                     | Within the wa<br>caused by the                                                                                               | arranty period, ma<br>e following reason                                                                                | intenance will be charged for the damage<br>s:                                                                                                    |
|                                                        | a Impropo                                                                                                    | ruco or dicaccomb                                                                                                    | hu/ronair/modification without prior                                                                                                    |

- a. Improper use or disassembly/repair/modification without prior permission
- b. Fire, flood, abnormal voltage, natural disasters, and secondary disasters
- c. Hardware damage caused by dropping or transportation after procurement
- d. Operations not following the user instructions
- e. Damage out of the equipment (for example, external device factors)
- 3) The maintenance fee is charged according to the latest Maintenance Price List of Inovance.
- 4) If there is any problem during the service, contact Inovance's agent or Inovance directly.
- You are assumed to agree on terms and conditions of this warranty agreement by purchase of the product. Inovance reserves the rights for explanation of this agreement.

#### Suzhou Inovance Technology Co., Ltd.

Address: No.16, Youxiang Road, Yuexi Town, Wuzhong District, Suzhou 215104, P.R. China

Website: http://www.inovance.com

20